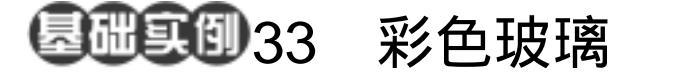

- 目的:制作图 33.1 所示的皮革表面效果。
- 要点:Photoshop 自带了一组专门用来制作 纹理的滤镜——Texture 滤镜,本例 介绍其中的一种。本例主要应用 Stained Glass、Add Noise、Emboss、 Lighting Effects 滤镜、Variations 等工 具完成。

皮革表面

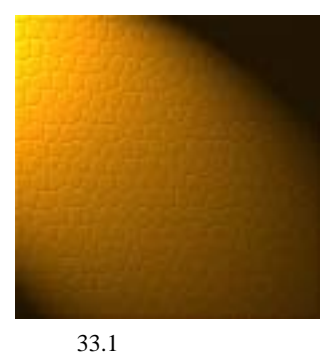

操作步骤

 选择 File | New 命令,打开 New 对 话框,在其中设置 Width 和 Height 均为
 400pixels, Mode 选择 RGB color, Content
 选择 White,点击 OK 按钮建立一幅新图像。

2.将前景色设为黑色,背景色为白色。

3.选择 Filter | Texture | Stained Glass (彩色玻璃)滤镜,在 Stained Glass 滤镜的 编辑对话框中,设置 Cell Size 为 10, Border Thickness 为 4, Light Intensity 为 3,点击 OK 按钮确认,得到如图 33.2 所示的效果。

4.选择 Filter | Noise | Add Noise (添加 杂色)滤镜,在 Add Noise 编辑对话框中将 Amount 设为 30%, Distribution 选择 Uniform,并选中 Monochromatic 选项,然 后点击 OK 按钮确认操走,得到如图 33.3 所示的效果。

5.选择 Filter | Stylize | Emboss 滤镜, 在出现的 Emboss 滤镜编辑对话框中,将 Angle 设为 - 50Height 设为 2,Amount 设为 20,,点击 OK 按钮确认,就可以得到如图 

 图 33.2 彩色玻璃效果

 图 33.3 添加杂色

图 33.4 浮雕滤镜效果

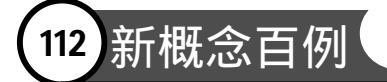

## 33.4 所示的效果。

6. 下面为图像上色,不在使用以往调整 Hue/Saturation 着色的方法,而是选择 Image | Adjustments | Variations(变化)命令, 在调出的 Variations 编辑对话框中,点击 More Yellow 按钮三次,再点击 More Red 按 钮两次,点击 OK 按钮确认,得到如图 33.5 所示得颜色效果。

7.选择 Filter | Render | Lighting Effects 滤镜,在Lighting Effects 滤镜的编辑对话框 中设置如图 33.6 所示,将Light type 设为 Spotlight, Intensity 设为 35, Focus 设为 69, Material 设为 100, Ambience 设为 7,点击 OK 按钮确认,即可得到最终金属表面效果

## 入门 · 创作 · 提高 Photoshop7.0

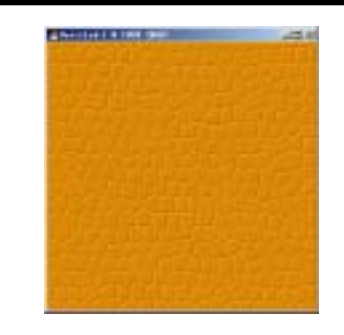

图 33.5 改变颜色

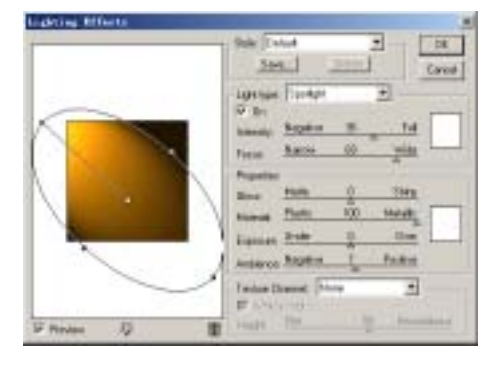

## 图 33.6 添加灯光效果